## WEB予約のご利用案内 – 予防接種

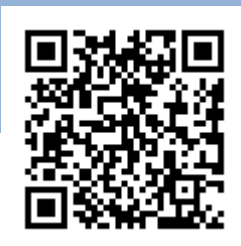

## URL http://y.atlink.jp/aiiku-cl/

## 当院、当院以外で接種されたワクチンもご登録ください。

A00213@atlink.jp

このアドレスを受信許可設定してください。

(I-、 セ\*ロ、 セ\*ロ、 二、 イチ、 サン)

アドレス

指定受信設定

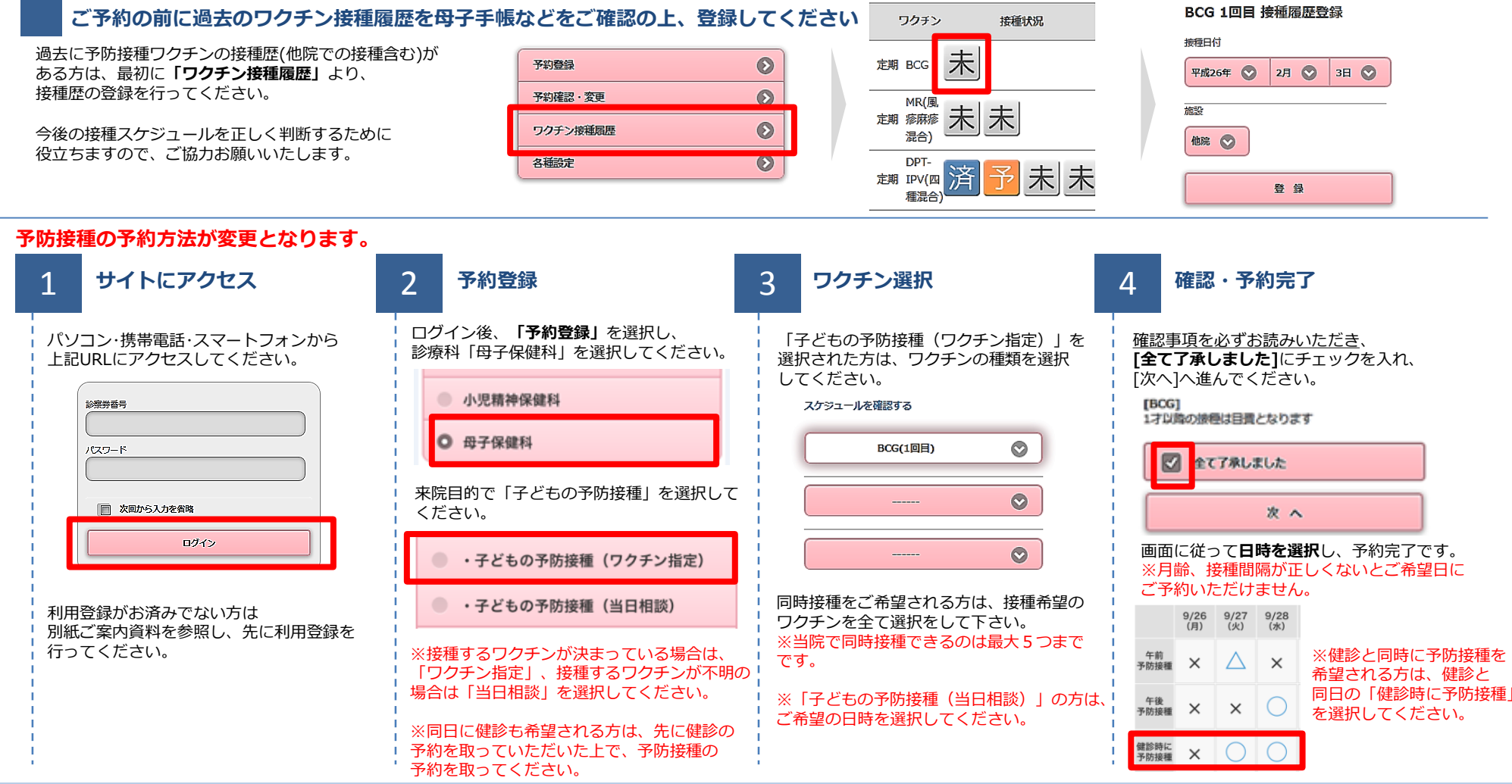

2016.10 愛育クリニック